# WebEx Browser Extension Update Instructions

### These instructions are for updating the WebEx Browser Extension on Windows computers.

## Internet Explorer - update add-on to latest version

IMPORTANT: The registered name of the add-on in Internet Explorer may differ depending on method of installation. You will see either Download Manager or GpcContainer Class.

### To check the version installed:

- 1. In Internet Explorer, open the settings menu by clicking the gear icon in upper-right corner.
- 2. Click Manage Add-ons.
- 3. Select All add-ons, from the Show drop-down menu (in left panel).
- 4. Locate the Cisco WebEx LLC section and click on the add-on listed. It will be either Download Manager or GpcContainer Class.
- Validate that whichever add-on you have is as shown below: Download Manager is version 10031.6.2017.0126 or later, OR

GpcContainer Class is version 10030.100.2017.0127 or later.

### To update:

- 1. In IE, go to <u>https://montana.webex.com</u> and log in.
- 2. Click Start Meeting in your personal room. Doing so should automatically update to the correct version.
- 3. To verify, go back to Manage Add-ons and check that the version of whichever of these add-ons you have installed is as shown:
  - Download Manager version 10031.6.2017.0126 or later
  - GpcContainer Class version 10030.100.2017.0127 or later

# Firefox - update ActiveTouch General Plugin Container to version 106, or later

#### To check the version of the ActiveTouch General Plugin Container:

- 1. In Firefox, click the 3 vertical lines menu bar icon in upper-right corner of browser and select Add-ons.
- 2. Click Plugins in left side panel.
- 3. Check that the ActiveTouch General Plugin Container is version is 106, or later.

#### To update:

- 1. Open Firefox and log into to WebEx at <u>https://montana.webex.com</u>.
- 2. Click Start Meeting in your personal room (or click home tab then click Start Meeting).
- 3. Click download add-on and follow prompts to install.
- 4. After your meeting starts you can end it.
- 5. Repeat the steps above to check that the version of plugin is now 106 (or later).

# Chrome – update Cisco WebEx Extension to latest version

#### To ensure the correct version is installed:

- 1. In Chrome, open the Settings page by clicking the more icon (3 vertical dots, or green up arrow), located in upper-right corner and selecting Settings.
- 2. Click Extensions in the left side navigation panel.
- 3. Check the Developer mode checkbox located near the top of the page to the right of the Extensions heading.
- 4. Click the Update extensions now button.
- 5. Validate that the Cisco WebEx Extension is version is 1.0.8, or later.